# TUTORIAL CADASTRO DE FREQUÊNCIA E AVALIAÇÃO DE BOLSISTAS

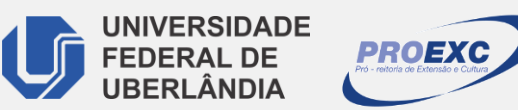

LIGE GE GE EF SIG

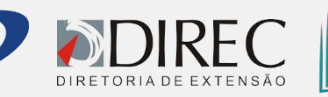

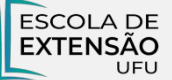

## **FREQUÊNCIA DE BOLSISTAS**

- Para que ocorra o pagamento da bolsa aos alunos vinculados a atividade, é necessário que a frequência seja inserida mensalmente no SIEX.
  - O modelo de controle de frequência está disponível no SIEX.

(1) Atividades de extensão > Minhas Atividades Completas > Gerenciar Discentes

| SIE                                             |       |                                                                    | ( <b>2</b> ) S                                                             |
|-------------------------------------------------|-------|--------------------------------------------------------------------|----------------------------------------------------------------------------|
| Sistema de Informação                           | de Ex | tensão e Cultura                                                   | Gere                                                                       |
| Extensão e Cultura<br>Atividades de<br>Extensão | •     | C C C C C C C C C C C C C C C C C C C                              | SIE                                                                        |
| Relatório Final                                 | •     | Ações completas que cadastrei OU atuo como coordenador responsavel |                                                                            |
| Relatórios<br>Certificados                      | •     | 1     2     1                                                      | stema de Infor<br>Extensão e Gu                                            |
|                                                 |       | 3                                                                  | Atividades de<br>Extensão<br>Relatório Final<br>Relatórios<br>Certificados |

#### (2) Selecione o nome do bolsista > clique em Gerenciar Frequência de Bolsistas

sistas e Voluntários Cadastrado

Nome

ma de Informação de Extensão e Cultura

nsão e Cultura

### FREQUÊNCIA DE BOLSISTAS

(3) Faça o download do **Formulário de frequência** e preencha a tabela de acordo com as atividades desenvolvidas pelo bolsista de extensão durante o mês e salve o arquivo.

(4) Após preencher a frequência, selecione o mês de referência daquela frequência e clique em "**Carregar Frequência**"

| Extensão e Cultura        |   | Inserir Frequência Bolsistas                                                                                                    |                |                  |                   |  |  |  |  |
|---------------------------|---|----------------------------------------------------------------------------------------------------|----------------|------------------|-------------------|--|--|--|--|
| Atividades de<br>Extensão | • |                                                                                                    |                |                  |                   |  |  |  |  |
| Relatório Final           | • |                                                                                                    |                |                  |                   |  |  |  |  |
| Relatórios                | • | Faça o download do formulário de frequência de bolsistas, preencha-o corretamente com os dados solicitados.<br>Em seguida, carregue o arquivo no sistema para que as frequências sejam cadastradas.<br><mark>Clique aqui <u>p</u>ara baixar o formulário</mark> |                |                  |                   |  |  |  |  |
| Certificados              |   |                                                                                                    |                |                  |                   |  |  |  |  |
| Gerenciamento             | • |                                                                                                    |                |                  |                   |  |  |  |  |
| FAQ                       |   | T Carregar Fregência                                                                                                    |                |                  |                   |  |  |  |  |
|                           | C | Controle de Frequência do Bolsista                                                                                                    |                |                  |                   |  |  |  |  |
|                           |   | Mês Referência                                                                                                    | Ano Referência | Ano Base da Ação | Status Frequência |  |  |  |  |
|                           | 1 | Janeiro                                                                                                    | 2023           | 2022             | Cadastrada        |  |  |  |  |
|                           | 2 | 2 Fevereiro                                                                                                    | 2023           | 2022             | Cadastrada        |  |  |  |  |
|                           | 3 | 8 Março                                                                                                    | 2023           | 2022             | Não Cadastrada    |  |  |  |  |
|                           | 1 | 4 Abril                                                                                                    | 2023           | 2022             | Não Cadastrada    |  |  |  |  |
|                           |   | 5 Maio                                                                                                    | 2023           | 2022             | Não Cadastrada    |  |  |  |  |

### FREQUÊNCIA DE BOLSISTAS

(5) Após carregar a frequência, clique em "Solicitar deferimento".

| Extensão e Cultura                 | I                                   | Inserir Frequência Bolsistas                                                                                                 |                           |                           |                                          |  |  |  |
|------------------------------------|-------------------------------------|----------------------------------------------------------------------------------------------------|---------------------------|---------------------------|------------------------------------------|--|--|--|
| Atividades de                      |                                     |                                                                                                    |                           |                           |                                          |  |  |  |
| Deletária Final                    |                                     |                                                                                                    |                           |                           |                                          |  |  |  |
| Relatorio Final                    |                                     | Faca o download d                                                                                                    | o formulário de frequênci | a de bolsistas, preencha- | o corretamente com os dados solicitados. |  |  |  |
| Relatórios 🕨                       |                                     | Em seguida, carregue o arquivo no sistema para que as frequências sejam cadastradas.<br>Clique aqui para baixar o formulário |                           |                           |                                          |  |  |  |
| Certificados                       |                                     |                                                                                                    |                           |                           |                                          |  |  |  |
| Gerenciamento                      |                                     |                                                                                                    |                           |                           |                                          |  |  |  |
| FAQ                                | Total Total   Solicitar Deferimento |                                                                                                    |                           |                           |                                          |  |  |  |
| Controle de Frequência do Bolsista |                                     |                                                                                                    |                           |                           |                                          |  |  |  |
|                                    |                                     | Mês Referência                                                                                                    | Ano Referência            | Ano Base da Ação          | Status Frequência                        |  |  |  |
|                                    | 1                                   | Janeiro                                                                                                    | 2023                      | 2022                      | Cadastrada                               |  |  |  |
|                                    | 2                                   | Fevereiro                                                                                                    | 2023                      | 2022                      | Cadastrada                               |  |  |  |
|                                    | 3                                   | Março                                                                                                    | 2023                      | 2022                      | Não Cadastrada                           |  |  |  |
|                                    | 4                                   | Abril                                                                                                    | 2023                      | 2022                      | Não Cadastrada                           |  |  |  |
|                                    | 5                                   | Maio                                                                                                    | 2023                      | 2022                      | Não Cadastrada                           |  |  |  |
|                                    |                                     |                                                                                                    |                           |                           |                                          |  |  |  |

• Dessa forma a frequência estará inserida e será analisada e deferida pelo Setor de Apoio ao Bolsista de Extensão (SEABE).

# AVALIAÇÃO DE BOLSISTAS

Ao término do contrato de cada bolsista, o coordenador deverá cadastrar a Avaliação do Bolsista.

O **formulário de Avaliação** é disponibilizado em abas dentro do SIEX:

| Sistema de Informação de Extensão e Cultura |   |                                                                 |                             |  |
|---------------------------------------------|---|-----------------------------------------------------------------|-----------------------------|--|
| Extensão e Cultura                          |   |                                                                 |                             |  |
| Atividades de<br>Extensão                   | • | Inserir Avaliação Bolsi:<br>Bolsistas e Voluntários Cadastrados | Inserir Avaliação Bolsistas |  |
| Relatório Final                             | • |                                                                 | Nome                        |  |
| Relatórios                                  | • | 1                                                               |                             |  |
| Certificados                                |   | 2                                                               |                             |  |
| Gerenciamento                               |   | 3                                                               |                             |  |
| FAQ                                         |   | 4                                                               |                             |  |
|                                             |   | φ                                                               |                             |  |
|                                             |   |                                                                 |                             |  |

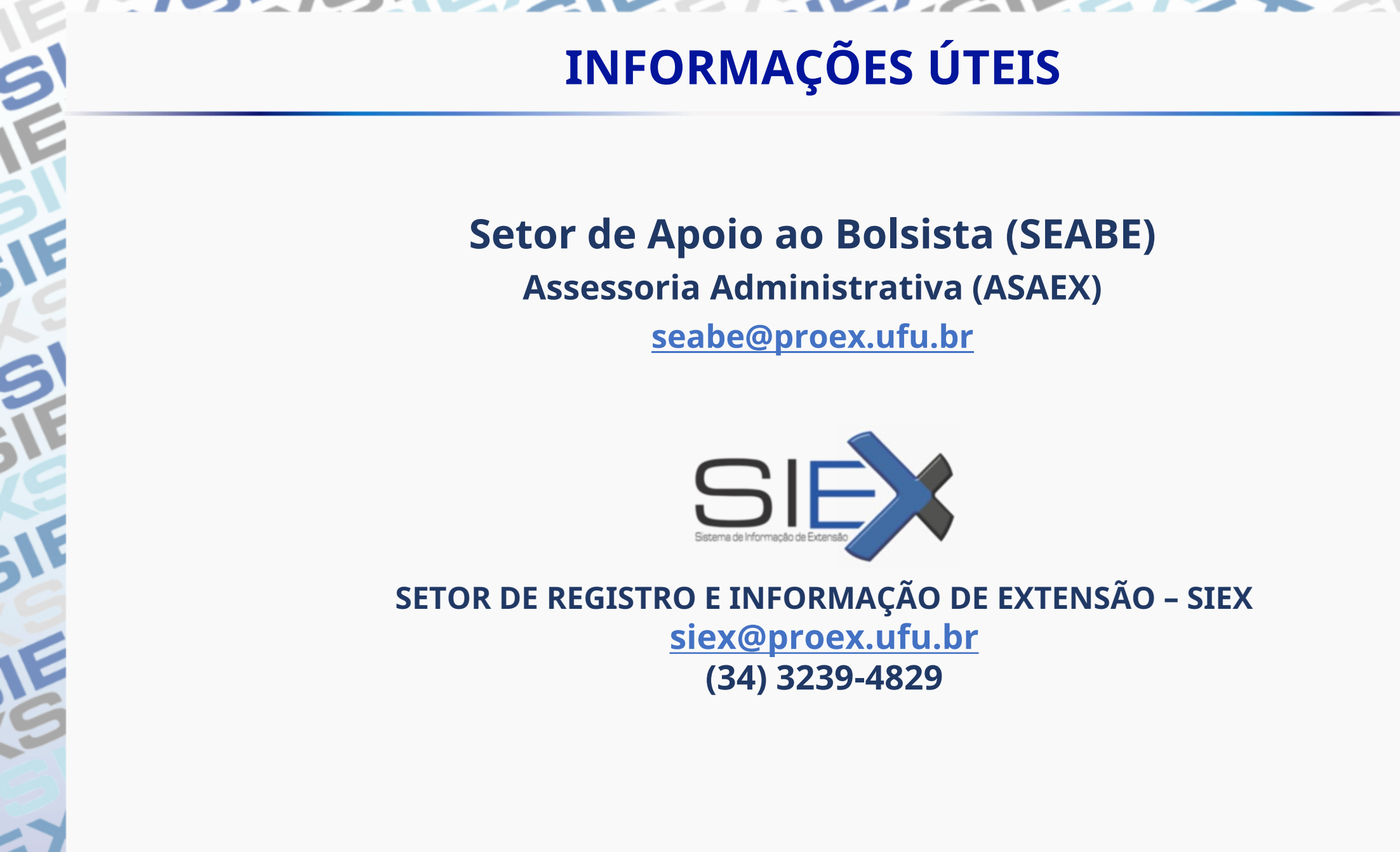